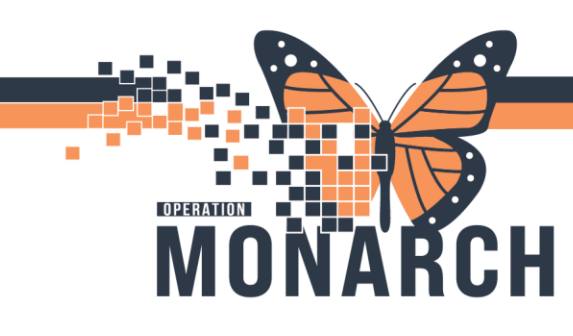

## **TIP SHEET** HOSPITAL INFORMATION SYSTEM (HIS)

**COMBINE PERSON** 

### **Only perform Combine when Patient is Discharged**

Login using AppBar, Click Combine

- **1.** Open Manage Match Queue  $\rightarrow$  For Everyday Combines
- **2.** Use Combine Person  $\rightarrow$  For adhoc person Combine (please verify the identifiers)

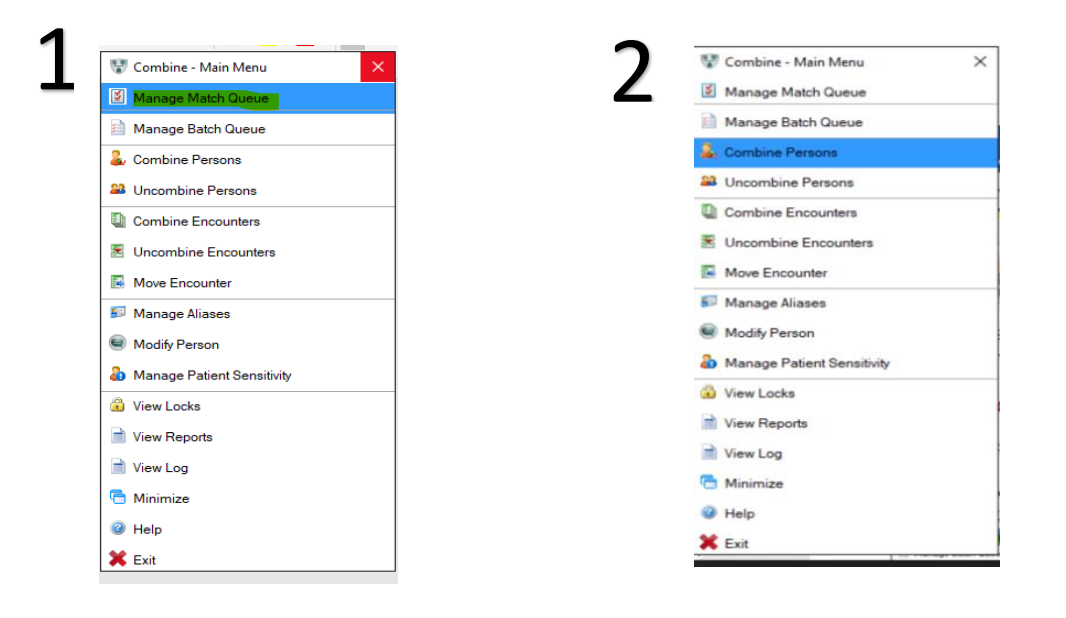

niagarahealth

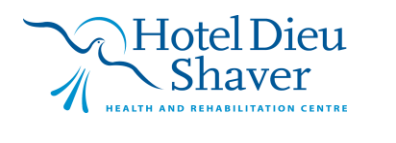

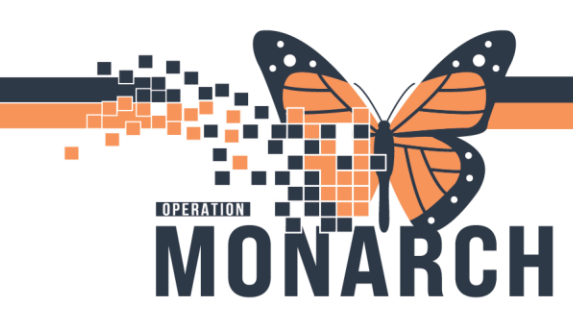

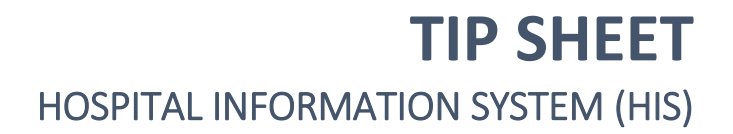

Add steps to update search criteria, (enter "start date" and "end date" <u>or</u> change "start weight number" and "end weight number")

Click Search to identify potential duplicates

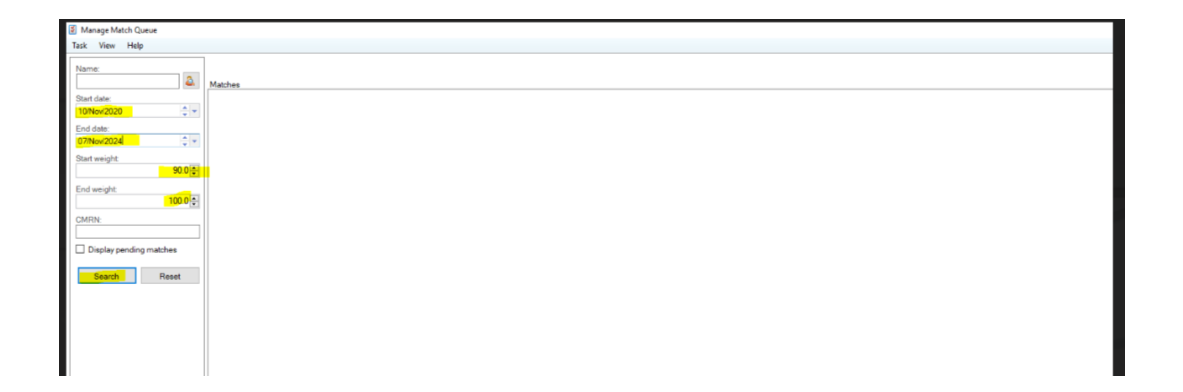

Highlight the row containing duplicate persons and select Mark

| ame:            |         |                   |                                  |          |                                    |          |                      |                                  |         |       |
|-----------------|---------|-------------------|----------------------------------|----------|------------------------------------|----------|----------------------|----------------------------------|---------|-------|
|                 | 2       | Matches (48       | - 48                             |          |                                    |          |                      |                                  |         | 0.051 |
| date            | 1000    | Weight            | Person A                         | ID       | Person B                           | ID       | Commenta Last Update | Plan to Update Match Create Date | Lock    |       |
| 0.005           |         | # 90.48           | IMPERIALFISTS, FISTORUSHER ONE   | 22409680 | MINDERMINISTS, FISTORUSHER         | 22409876 | 2024-Nov-07 10.31 AM | 2024-Nov-07 10.31 AM             | No.     |       |
| NOV/2024        | ¥ 101   | SA 90.48          | ZZZTEST, PICIX                   | 22409835 | ZZZTEST, INPTTOHIUTWO              | 21801730 | 2024-Nov-06 13:01 PM | 2024-Nov-06 13:01 PM             | No      |       |
| I date:         |         | S3 90.48          | ZZZTEST, PICIX                   | 22409835 | ZZZTEST, AZALFAQUICKREG            | 22233729 | 2024-Nov-06 13:01 PM | 2024-Nov-06 13:01 PM             | No      |       |
| Nov/2024        | 0.4     | <b>90.4</b> 8     | ZZZTEST, PICIX                   | 22409835 | ZZZTEST. INPTTOHIUTHREE            | 22213729 | 2024-Nev-06 13:01 PM | 2024-Nov-06 13:01 PM             | No      |       |
|                 |         | <b>90.48</b>      | ZZZTEST PICIX                    | 22409835 | ZZZTEST. INPTTOOUTPTRECUR          | 21733730 | 2024-Nov-06 13:01 PM | 2024-Nov-06 13:01 PM             | No      |       |
| art weight:     | 10.000  | <b>90.48</b>      | ZZZTEST. PICIX                   | 22409835 | ZZZTEST, DIALYRECUR                | 21729729 | 2024-Nov-06 13:01 PM | 2024-Nov-06 13:01 PM             | No      |       |
|                 | 90.0 🗘  | <b>90.48</b>      | ZZZTEST. PICIX                   | 22409835 | ZZZTEST. ONCRECUR                  | 21721733 | 2024-Nov-06 13:01 PM | 2024-Nov-06 13:01 PM             | No      |       |
| luminht         |         | <b>90.48</b>      | ZZZTEST, PICIX                   | 22409835 | ZZZTEST INPTTODIALYSIS             | 21719729 | 2024-Nov-06 13:01 PM | 2024-Nov-06 13:01 PM             | No      |       |
| i weight.       | 100.0 * | <b>90.48</b>      | ZZZTEST. PICIX                   | 22409835 | ZZZTEST, INPTTODS                  | 22333731 | 2024-Nov-06 13:01 PM | 2024-Nov-06 13:01 PM             | No      |       |
|                 | 100.0   | 90.48             | ZZZTEST PICIX                    | 22409835 | 777TEST INPTTOENDOONE              | 22317729 | 2024-Nov-06 13:01 PM | 2024-Nov-06 13:01 PM             | No      |       |
| RN              |         | <b>90.4</b> 8     | ZZZTEST PICIX                    | 22409835 | ZZZTEST INPTTOHIU                  | 21607731 | 2024-New06 13:01 PM  | 2024-Nov-06 13:01 PM             | No      |       |
|                 |         | 90.48             | ZZZTEST PICIX                    | 22409835 | 777TEST INPTTOIRONE                | 22281729 | 2024-Nov-06 13:01 PM | 2024-New-06 13:01 PM             | No      |       |
|                 |         | A 90.48           | ZZZTEST PICIX                    | 22409835 | ZZZTEST OPTOIR                     | 22405933 | 2024-Nov-06 13:01 PM | 2024-Nm-06 13:01 PM              | No      |       |
| Display pending | matches | <b>90.48</b>      | THREEMADT MERGEK                 | 22409815 | THREEMADT MERGEL                   | 22409734 | 2024-Nov-06 11-10 AM | 2024-New-06 11:10 AM             | No      |       |
|                 |         | <b>90.48</b>      | THREEMADT MERGEK                 | 22409815 | THREEMADT SITETRANSFER             | 22409729 | 2024-Nov-06 11-10 AM | 2024-New-06 11-10 AM             | No      |       |
| Search          | Reset   | 90.48             | THREEMADT MERGEK                 | 22409815 | THREEMADT ONCRECUR                 | 22408704 | 2024-Nm-06 11-10 AM  | 2024-Nov-06 11:10 AM             | No      |       |
|                 |         | SA 00.48          | THREEMADT MERGER                 | 22400815 | THREEMADT DSTOINPT                 | 22409200 | 2024-Nex-06 11-10 AM | 2024-Nex-06 11-10 AM             | No      |       |
|                 |         | A 90.48           | TUPEEMADT MEDGER                 | 22400815 | TUDEEMADT MEDGEG                   | 22409512 | 2024-Nov-06 11-10 AM | 2024 Nov 06 11-10 AM             | No      |       |
|                 |         | S3 90.48          | THREEMADT MERGER                 | 22400815 | THREEMADT EDTOINPTTHREE            | 22408515 | 2024-Nex-06 11-10 AM | 2024-Nov-06 11 10 AM             | No      |       |
|                 |         | 90.40             | TUPEEMADT MEDGER                 | 22400815 | TUPEEMANT EDTOINPTTWO              | 22408423 | 2024-Nov-06 11-10 AM | 2024-Nm-06 11-10 AM              | No      |       |
|                 |         | B 90.48           | THREEMADT MERGER                 | 22400815 | THREEMADT MERGEE                   | 22406023 | 2024-Nov-06 11-10 AM | 2024-New-06 11:10 AM             | No      |       |
|                 |         | SA 00.45          | 777TEST PICIX                    | 22400935 | 777TEST EDTOINET                   | 22165729 | 2024-Nex-06 13-01 PM | 2024-Nex-06 13-01 PM             | No      |       |
|                 |         | 50.45             | 222TEST DICIN                    | 22405635 | 222TEST, EDIGNET                   | 21703723 | 2024 Nov 00 13:01 PM | 2024 Nex 06 12:01 PM             | No      |       |
|                 |         | S3 00.42          | 277TEOT DIALY                    | 22409035 | 777TEST EDTOMPTONE                 | 21/03/32 | 2024-100-00 13.01 PM | 2024 Nov 06 12:01 PM             | No      |       |
|                 |         | S0.40             | 222TEST DICK                     | 22409035 | 222TEST, EDIONATIONE               | 22142720 | 20241404-00 13:01 PM | 2024 Nev 06 13:01 PM             | Ne      |       |
|                 |         | 90.48<br>93 00.48 | 22TEST ND CEMALE DEDAACETINODEMO | 10626002 | 222 TEST, THREEMADT MENGS          | 10824028 | 2024-Nex-06 19-15 PM | 2024 Nov-06 13:01 PM             | No      |       |
|                 |         | S3 00.48          | 22TEOT NO TRAN & CEMALE DU       | 10634936 | 77TERT ND TIMM & FEMALE HK         | 10626020 | 2024 Nex 06 19 14 PM | 2024 Nev 06 19 14 PM             | Ne      |       |
|                 |         | B 00.40           | DADTESTEVE MEDITECUDU            | 22400847 | DADTEOTENE DIFEEDENTIAL            | 21400720 | 2024-Nov-00 15 45 PM | 2024-Nex-06 16 46 DM             | No      |       |
|                 |         | S3 00.48          | PARTESTRIVE MEDITECHDU           | 22400047 | BARTESTINE, DIFFERENTIAL           | 22101720 | 2024-Nov-00 15-45 PM | 2024 Nex 06 15 45 PM             | No      |       |
|                 |         | B 00.40           | BARTESTEVE MEDITECURA            | 22400047 | DADTESTITIE, HOSSIA                | 22101729 | 2024-Nex-06 15 45 PM | 2024 Nex 06 15 45 PM             | Me      |       |
|                 |         | 90.48             | BARTESTRIC MEDITECHINA           | 22409847 | BARTESTFIVE, HUSPIVE               | 22177729 | 2024-N09-06 15:45 PM | 2024-Nov-06 15:45 PM             | NO      |       |
|                 |         | 90.45             | BARTESTRIVE, MEDITECHINA         | 22409047 | BARTESTFIVE, HDSPOOR               | 22175729 | 2024-N04-00 15:45 PM | 2024-Nov-06 15:45 PM             | No      |       |
|                 |         | 90,48<br>90,48    | DARTESTIVE, MEDITECHINH          | 22409847 | BARTESTEVE HOSTAN                  | 221/1/29 | 2024-Nov-06 15:45 PM | 2024-Nov-06 15:45 PM             | TWO Min |       |
|                 |         | 90.45             | BARTESTRIVE, MEDITECHIRA         | 22409647 | 277TEGT TUDEFLUIDTUEDOL            | 2210/729 | 2024-N0400 15:45 PM  | 2024-Nov-06 13:45 PM             | No      |       |
|                 |         | 90.45             | ZZZIESI, FIGA                    | 22409633 | ZZZTEST, THREEMADTMENGA            | 21505729 | 2024-N09-06 13:01 PM | 2024-Nov-06 13:01 PM             | No      |       |
|                 |         | 90.45             | 227TEST DIGIN                    | 22409802 | STATESTSIA, CHIMINACOTE            | 22408057 | 2024-N00-06 10-35 AM | 2024-Nov-06 10:35 AM             | No      |       |
|                 |         | 50.46             | ZZZTEDI, FIGA                    | 22409635 | ZZZTEST, BRIOWCC                   | 21347731 | 2024-N0+00 13.01 PM  | 2024-Nov-06 13:01 PM             | No      |       |
|                 |         | 90.46             | ZZZTEST, FIGA                    | 22409635 | ZZZTEST, NEINETTOSCOP              | 22400000 | 2024-W0-00 13:01 PM  | 2024-N0V-00 13:01 PM             | NO      |       |
|                 |         | 90.48             | ZZZTEST, PICIX                   | 22409835 | ZZZTEST, INPTTODSONE               | 22381734 | 2024-Nov-06 13:01 PM | 2024-Nov-06 13:01 PM             | NO      |       |
|                 |         | aa 90.48          | ZZZTEST, PICIX                   | 22409835 | ZZZTEST, INPTTOENDO                | 22311729 | 2024-Nov-06 13:01 PM | 2024-Nov-06 13:01 PM             | NO      |       |
|                 |         | 90,48             | ZZZTEST, PICIX                   | 22409835 | ZZZTEST, UROTOBCGONE               | 22408403 | 2024-Nov-06 13:01 PM | 2024-Nov-06 13:01 PM             | No      |       |
|                 |         | 90.48             | ZZZTEST, PICIX                   | 22409835 | ZZZTEST, OHOTOBUG                  | 22408397 | 2024-Nov-06 13:01 PM | 2024-Nov-06 13:01 PM             | NO      |       |
|                 |         | 90.48             | ZZZTEST, PICIX                   | 22409835 | ZZZTEST, UALKEGUR                  | 22408390 | 2024-Nov-06 13:01 PM | 2024-Nov-06 13:01 PM             | No      |       |
|                 |         | 90.48             | ZZZTEST, PICIX                   | 22409835 | 2221EST, EDPENDINGARRIVAL          | 22408384 | 2024-Nov-06 13:01 PM | 2024-Nov-06 13:01 PM             | NO      |       |
|                 |         | 90.48             | ZZZTEST, PICIX                   | 22409835 | ZZZIESI, UIALKEU                   | 22406083 | 2024-Nov-06 13:01 PM | 2024-Nov-06 13:01 PM             | 140     |       |
|                 |         | 90.48             | ZZZTEST, PICIX                   | 22409835 | ZZZIESI, OPTOBCG                   | 22406029 | 2024-Nov-06 13:01 PM | 2024-Nov-06 13:01 PM             | NO      |       |
|                 |         | 90.48             | ZZZTEST, PICIX                   | ∠2409835 | ZZZTEST, INPTTOCC                  | 21545729 | 2024-Nov-06 13:01 PM | 2024-Nov-06 13:01 PM             | 140     |       |
|                 |         | 90.48             | BARTESTSIX, MEDITECHNH           | 22409802 | BARTESTSIX, FLEXROOM               | 22197729 | 2024-Nov-06 10:35 AM | 2024-Nov-06 10:35 AM             | No      |       |
|                 |         | aa 90             | ZZTEST, NB TWIN & FEMALE HK      | 19624826 | ZZTEST, NB TWIN A FEMALE CHANTALLE | 19636426 | 2024-Nov-06 18:14 PM | 2024-Nov-06 18:14 PM             | No      |       |

niagarahealth

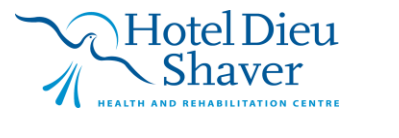

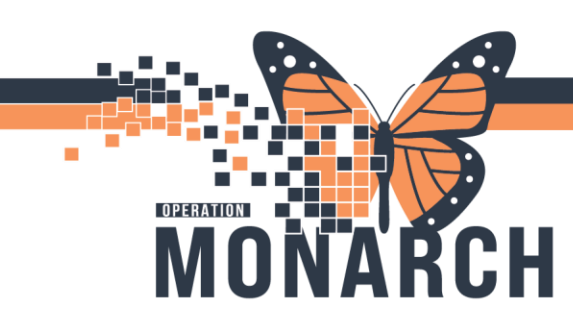

## **TIP SHEET** HOSPITAL INFORMATION SYSTEM (HIS)

To view a patient record before combining, Click Chart A to view Person's A information in PowerChart or click Chart B to view Person's B information in PowerChart

| Item                                           | Person A                       | Person B                   | 📫 A into I  |
|------------------------------------------------|--------------------------------|----------------------------|-------------|
| Name                                           | IMPERIALFISTS, FISTCRUSHER ONE | IMPERIALFISTS, FISTCRUSHER |             |
| Birth Date                                     | 2012-Feb-12                    | 2012-Feb-12                | 🗇 B into    |
| Administrative Sex                             | Female                         | Female                     |             |
| Birth Sex                                      | Female                         | Female                     | 😣 Don't Con |
| Address                                        | 9999 yonge street              | 451 horusath avenue        |             |
| City                                           | richmond hill                  | richmond hill              | Z Pendir    |
| State                                          | Ontario                        | Ontario                    |             |
| Postal Code                                    | M3K8L1                         | M3K8L1                     | G3 Rese     |
| Health Plans                                   | Select Plans                   |                            |             |
| Phone                                          |                                | (416)352-2018              | P Chart     |
| Health Plans                                   |                                | Select Plans               |             |
| Health Plan                                    | MINISTRY OF HEALTH - OHIP      | MINISTRY OF HEALTH - OHIP  | P Chart     |
| Subscriber Member Number                       | 5151515152                     | 4040404041                 |             |
| Primary                                        | Yes                            | Yes                        | Cancel      |
| ID                                             | 22409880                       | 22409876                   |             |
| MRN(Hotel Dieu Shaver MRN)                     | 88006848                       |                            |             |
| MRN(Niagara Health MRN)                        |                                | 11054812                   |             |
| Community Medical Record Number(CMRN)          | 100114028                      | 100114026                  |             |
| Health Card Number(Ontario Health Card Number) | 5151-515-152                   | 4040-404-041               |             |
| Authenticated                                  | Yes                            | Yes                        |             |
| Last Update                                    | 2024-Nov-07 10:30 AM           | 2024-Nov-07 10:17 AM       |             |
| Updated By                                     | TANAZA                         | TANAZA                     |             |
| Open Encounter                                 | Yes                            | Yes                        |             |
| Personnel                                      | No                             | No                         |             |
| Language                                       | English                        | English                    |             |
| Order Count                                    | 0                              | 0                          |             |

Determine which person is the "master" person (A or B). Close PowerChart

| Item                                           | Person A                       | Person B                   | 📫 A into E |  |
|------------------------------------------------|--------------------------------|----------------------------|------------|--|
| Name                                           | IMPERIALFISTS, FISTCRUSHER ONE | IMPERIALFISTS, FISTCRUSHER | 🖨 B into A |  |
| Birth Date                                     | 2012-Feb-12                    | 2012-Feb-12                |            |  |
| Administrative Sex                             | Female                         | Female                     |            |  |
| Birth Sex                                      | Female                         | Female                     | 🔀 Don't Co |  |
| Address                                        | 9999 yonge street              | 451 horusath avenue        | -          |  |
| City                                           | richmond hill                  | richmond hill              | Z Pendin   |  |
| State                                          | Ontario                        | Ontario                    | -          |  |
| Postal Code                                    | M3K8L1                         | M3K8L1                     | Sa Reset   |  |
| Health Plans                                   | Select Plans                   |                            |            |  |
| Phone                                          |                                | (416)352-2018              | Chart /    |  |
| Health Plans                                   |                                | Select Plans               |            |  |
| Health Plan                                    | MINISTRY OF HEALTH - OHIP      | MINISTRY OF HEALTH - OHIP  | Chart F    |  |
| Subscriber Member Number                       | 5151515152                     | 4040404041                 |            |  |
| Primary                                        | Yes                            | Yes                        | Cancel     |  |
| ID                                             | 22409880 22409876              |                            |            |  |
| MRN(Hotel Dieu Shaver MRN)                     | 88006848                       |                            |            |  |
| MRN(Niagara Health MRN)                        |                                | 11054812                   |            |  |
| Community Medical Record Number(CMRN)          | 100114028                      | 100114026                  |            |  |
| Health Card Number(Ontario Health Card Number) | 5151-515-152                   | 4040-404-041               |            |  |
| Authenticated                                  | Yes                            | Yes                        |            |  |
| Last Update                                    | 2024-Nov-07 10:30 AM           | 2024-Nov-07 10:17 AM       |            |  |
| Updated By                                     | TANAZA                         | TANAZA                     |            |  |
| Open Encounter                                 | Yes                            | Yes                        |            |  |
| Personnel                                      | No                             | No                         |            |  |
| Language                                       | English                        | English                    |            |  |
| Order Count                                    | 0                              | 0                          |            |  |

Combine the incorrect person into the "master" person by selecting "A" into "B" or "B" into "A".

# niagarahealth

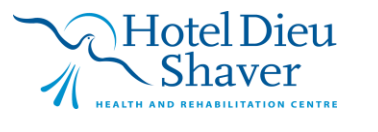

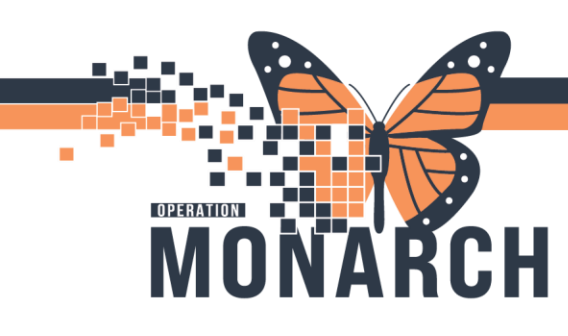

## **TIP SHEET** HOSPITAL INFORMATION SYSTEM (HIS)

#### Click "Apply" to combine person in real time

| ant max.         | 2       |                | 1552                             |          |                             |           |          |                       |                    |                              |         |  |
|------------------|---------|----------------|----------------------------------|----------|-----------------------------|-----------|----------|-----------------------|--------------------|------------------------------|---------|--|
|                  |         | Matches (100   | 9-1903                           | 10       | 0                           | 100       |          | a contractor          | March 20 March 201 | Address of the second second | A state |  |
| art date:        |         | SP 00.40       | 7271557 UDOTODOCONE              | 22400402 | 7777567 INDITION IN ID IDEE | 000000000 | Comments | Last Opdate           | Plan to Update     | Match Create Date            | LOCK    |  |
| Feb/2024         |         | <b>90.48</b>   | ZZZTEST, URUTOBOGUNE             | 22408403 | ZZZTEST, INPTTOHIUTHREE     | 22213729  |          | 2024-08-28 17:00 PM   |                    | 2024-061-28 17:00 PM         | NO      |  |
| date             |         | 53 00.40       | TEST, HISTOPICALPAD              | 22409779 | TEST, PAU                   | 14130905  |          | 2024-NOV-05 14:11 PM  |                    | 2024-NOV-05 14:11 PM         | reo     |  |
| Jau/2024         |         |                | BARTESTSIX, MEDITECHNH           | 22409802 | BARTESTSIA, FLEXHOOM        | 2219/729  |          | 2024-Nov-06 10:35 AM  |                    | 2024-Nov-06 10:35 AM         | NO      |  |
| 109/2024         |         | 90.40          | ZZZJEDI, FKIA                    | 22409035 | ZZZTEST, THREEMADTMENGC     | 22143728  |          | 2024-NOV-00 13:01 PM  |                    | 2024-NOV-06 13:01 PM         | NO      |  |
| weight           |         | B 00.40        | 2221EST. PRIA                    | 22409035 | 2221EST, 0PT0B03            | 22400029  |          | 2024-Nov-06 13:01 PM  |                    | 2024-NOV-06 13:01 PM         | NO      |  |
|                  | 90.0    | 90.48          | ZZZTEST, PICK                    | 22409835 | ZZZTEST, DIALREC            | 22400083  |          | 2024-Nov-06 13:01 PM  |                    | 2024-Nov-06 13:01 PM         | NO      |  |
|                  |         | 50.40          | ZZZ TEST, PICIA                  | 22409635 | ZZZTEST, EDPENDINGAPPOYAL   | 22406364  |          | 2024-NOV-06 13:01 PM  |                    | 2024-NOV-06 13:01 PM         | reo     |  |
| weight.          |         | 90.46          | ZZZ TEST, PICIA                  | 22409035 | ZZZTEST, DIALREGUN          | 22406390  |          | 2024-NOV-06 13:01 PM  |                    | 2024-NOV-06 13:01 PM         | THO .   |  |
|                  | 100.0 🚭 | 90.48          | ZZZTEST, PICIK                   | 22409835 | ZZZTEST, UPOTOBOG           | 22408397  |          | 2024-Nov-06 13:01 PM  |                    | 2024-Nov-06 13:01 PM         | No      |  |
| IN.              |         | 53 00.46       | ZZZTEST, PICIA                   | 22409035 | ZZZTEST, ORDTOBUGONE        | 22400403  |          | 2024-NOV-00 1301 PM   |                    | 2024-NOV-06 13:01 PM         | NO      |  |
| 8 <b>%</b> .     |         | 90.48          | ZZZTEST, PICIA                   | 22409835 | ZZZTEST, INPTTOENDO         | 22311/29  |          | 2024-NOV-00 13:01 PM  |                    | 2024-Nov-06 13:01 PM         | NO      |  |
|                  |         | 50,48          | ZZZTEDI, PRA                     | 22409835 | ZZZTEST, MPTTODSONE         | 22381/34  |          | 2024-reov-06 13:01 PM |                    | 2024-reov-06 13:01 PM        | NO      |  |
| isplay pending m | natches | a 90.48        | ZZZTEST. PIGA                    | 22409835 | 2221EST, WINPITOSCOP        | 22406080  |          | 2024-Nov-06 13:01 PM  |                    | 2024-Nov-06 13:01 PM         | NO      |  |
| reaction and the |         | 50,40          | TITLET PUR                       | 22409835 | 2221EST, INPITOLC           | 21545729  |          | 2024-Nov-06 13:01 PM  |                    | 2024-NOV-06 13:01 PM         | nio Nie |  |
| Quanda           | Read    | 50.48          | ZZZTEDI, PRIA                    | 22409635 | ZZZTEST, BRITOWCC           | 21547731  |          | 2024-mov-06 13:01 PM  |                    | 2024-mov-06 13:01 PM         | NO      |  |
| Obdivit          | 110501  | 53 00.45       | ALLEST, PLA                      | 22409835 | 2221EST, THREEMADTMERGA     | 21565/29  |          | 2024-NOV-06 13:01 PM  |                    | 2024-NOV-06 13:01 PM         | NO      |  |
|                  |         | 90.48          | BARTESTFIVE, MEDITECHRH          | 22409847 | BARTESTRIE, HDSTWO          | 22167729  |          | 2024-Nov-06 15:45 PM  |                    | 2024-Nov-06 15:45 PM         | No      |  |
|                  |         | 20.40          | BARTESTRIVE MEDITECHINH          | 22409047 | BARTESTRIVE, HUSTRIKE       | 221/1/28  |          | 2024-NOV-00 15:45 PM  |                    | 2024-NOV-06 15:45 PM         | reo     |  |
|                  |         | 90.48          | BARTESTRIVE, MEDITECHRH          | 22409847 | BARTESTEIVE, HUSEUUR        | 221/5/29  |          | 2024-NOV-00 15:45 PM  |                    | 2024-Nov-06 15:45 PM         | NO      |  |
|                  |         |                | BARTESTFIVE, MEDITECHINH         | 22409847 | BARTESTRIVE, HDSHVE         | 221///29  |          | 2024-Nov-06 15:45 PM  |                    | 2024-Nov-06 15:45 PM         | No      |  |
|                  |         | <b>90.48</b>   | BARTESTFIVE, MEDITECHINH         | 22409847 | BARTESTRIVE, HDSSIX         | 22181729  |          | 2024-Nov-06 15:45 PM  |                    | 2024-Nov-06 15:45 PM         | No      |  |
|                  |         |                | BARTESTFIVE, MEDITECHRH          | 22409847 | BARTESTFIVE, DIFFERENTIAL   | 21489729  |          | 2024-Nov-06 15:45 PM  |                    | 2024-Nov-06 15:45 PM         | No      |  |
|                  |         | <b>90.48</b>   | ZZTEST, NB TWIN A FEMALE HK      | 19624826 | ZZTEST, NB TWIN A FEMALE HK | 19625932  |          | 2024-Nov-06 18:14 PM  |                    | 2024-Nov-06 18:14 PM         | No      |  |
|                  |         | 90.48          | ZZTEST, NB FEMALE BEDMEETINGDEMO | 19635982 | ZZTEST, NE TWIN A FEMALE HK | 19624826  |          | 2024-Nov-06 18:15 PM  |                    | 2024-Nov-06 18:15 PM         | No      |  |
|                  |         |                | ZZZTEST, PROX                    | 22409835 | ZZZTEST, EDIOINPTONE        | 22405832  |          | 2024-Nov-06 13:01 PM  |                    | 2024-Nov-06 13:01 PM         | No      |  |
|                  |         | ST 00.49       | 222TEST PICK                     | 22400825 | ZZZTEST INPTTOIR            | 21703732  |          | 2024 Nov 06 12 01 PM  |                    | 2024-New-06 12-01 PM         | No      |  |
|                  |         | D0 49          | 777TEST DONY                     | 22406035 | 777TEST INDITIONI ITMO      | 21001720  |          | 2024-Nov-06 12:01 PM  |                    | 2024-Nov-06 12:01 PM         | No      |  |
|                  |         | E2 00.40       | DADTEOTOX MEDITECUNU             | 22400902 | PADTECTORY CUDWACUTE        | 23406067  |          | 2024 Nov 00 10 25 AM  |                    | 2024 May 06 10.25 MM         | No      |  |
|                  |         | 53 00.40       | TUDEEMADT HEDDER                 | 22405002 | TUDEFALOT MEDOFF            | 22400007  |          | 2024-1404-00 10.30 AM |                    | 2024 Nov-00 10.30 AM         | No      |  |
|                  |         | 52 DO 40       | THREEMADT, MERGER                | 22409010 | THREEMADT, MERGEE           | 22400023  |          | 2024 Nov 00 11:10 AM  |                    | 2024 No. 05 11:10 AM         | No      |  |
|                  |         | 30.40          | THREEMADT, MERGER                | 22409015 | THREEMADT, EDTOINPTTWO      | 22400423  |          | 2024-1409-00 11:10 AM |                    | 2024-NOV-06 11:10 AM         | TVO NU  |  |
|                  |         | M 90.48        | THREEMADT, MERGER                | 22409815 | THREEMADT, EDTOINPTTHREE    | 22408515  |          | 2024-Nov-06 11:10 AM  |                    | 2024-NOV-06 11:10 AM         | Neo     |  |
|                  |         | <b>90.48</b>   | THREEMADT, MERGER                | 22409815 | THREEMADT, MERGEG           | 22408512  |          | 2024-Nov-06 11:10 AM  |                    | 2024-Nov-06 11:10 AM         | Neo     |  |
|                  |         | 90.48          | THREEMAD1, MERGER                | 22409815 | THREEMADT, DSTOINPT         | 22408700  |          | 2024-Nov-06 11:10 AM  |                    | 2024-Nov-06 11:10 AM         | No      |  |
|                  |         |                | THREEMADT, MERGEK                | 22409815 | THREEMADT, ONCRECUR         | 22408704  |          | 2024-Nov-06 11:10 AM  |                    | 2024-Nov-06 11:10 AM         | No      |  |
|                  |         | <b>90.48</b>   | THREEMADT, MERGEK                | 22409815 | THREEMADT, SITETRANSFER     | 22409729  |          | 2024-Nov-06 11:10 AM  |                    | 2024-Nov-05 11:10 AM         | No      |  |
|                  |         |                | THREEMAD1, MERGEK                | 22409815 | THREEMADT, MERGEI           | 22409734  |          | 2024-Nov-06 11:10 AM  |                    | 2024-Nov-06 11:10 AM         | No      |  |
|                  |         | <b>90.48</b>   | ZZZTEST, PICIX                   | 22409835 | ZZZTEST, INPTTOHIU          | 21697731  |          | 2024-Nov-06 13:01 PM  |                    | 2024-Nov-06 13:01 PM         | No      |  |
|                  |         | <b>90.48</b>   | ZZZTEST, PICIX                   | 22409835 | ZZZTEST, OPTOIR             | 22405933  |          | 2024-Nov-06 13:01 PM  |                    | 2024-Nov-06 13:01 PM         | No      |  |
|                  |         | 90.48          | ZZZTEST, PICIX                   | 22409835 | ZZZTEST, INPTTOIRONE        | 22281729  |          | 2024-Nov-06 13:01 PM  |                    | 2024-Nov-06 13:01 PM         | No      |  |
|                  |         | <b>90.48</b>   | ZZZTEST, PICIX                   | 22409835 | ZZZTEST, INPTTOENDOONE      | 22317729  |          | 2024-Nov-06 13:01 PM  |                    | 2024-Nov-06 13:01 PM         | No      |  |
|                  |         | 90.48          | ZZZTEST, PICIX                   | 22409835 | 222TEST, INPTTODS           | 22333731  |          | 2024-Nov-06 13:01 PM  |                    | 2024-Nov-06 13:01 PM         | No      |  |
|                  |         | <b>90.48</b>   | ZZZTEST, PICIX                   | 22409835 | ZZZTEST, INPTTODIALYSIS     | 21719729  |          | 2024-Nov-06 13:01 PM  |                    | 2024-Nov-06 13:01 PM         | No      |  |
|                  |         | <b>90.48</b>   | ZZZTEST, PICIX                   | 22409835 | ZZZTEST, ONCRECUR           | 21721733  |          | 2024-Nov-06 13:01 PM  |                    | 2024-Nov-06 13:01 PM         | No      |  |
|                  |         | <b>90.48</b>   | ZZZTEST, PICIX                   | 22409835 | ZZZTEST, DIALYRECUR         | 21729729  |          | 2024-Nov-06 13:01 PM  |                    | 2024-Nov-06 13:01 PM         | No      |  |
|                  |         | 90.48          | ZZZTEST, PICIX                   | 22409835 | 222TEST, INPTTOOUTPTRECUR   | 21733730  |          | 2024-Nov-06 13:01 PM  |                    | 2024-Nov-06 13:01 PM         | No      |  |
|                  |         | <b>90.48</b>   | ZZZTEST, PICIX                   | 22409835 | ZZZTEST, INPTTOHIUTHREE     | 22213729  |          | 2024-Nov-06 13:01 PM  |                    | 2024-Nov-06 13:01 PM         | No      |  |
|                  |         | 90.48          | ZZZTEST, PICIX                   | 22409835 | ZZZTEST, AZALFAQUICKREG     | 22233729  |          | 2024-Nov-06 13:01 PM  |                    | 2024-Nov-06 13:01 PM         | No      |  |
|                  |         | <b>3</b> 90.48 | ZZZTEST, PICIX                   | 22409835 | ZZZTEST, EDTOINPT           | 22165729  |          | 2024-Nov-06 13:01 PM  |                    | 2024-Nov-06 13:01 PM         | No      |  |
|                  |         | <b>90.48</b>   | ZZZTEST, UROTOBCGONE             | 22408403 | ZZZTEST, INPTTOOUTPTRECUR   | 21733730  |          | 2024-Oct-28 17:00 PM  |                    | 2024-Oct-28 17:00 PM         | No      |  |

### Message will appear to ask if you are sure to combine.

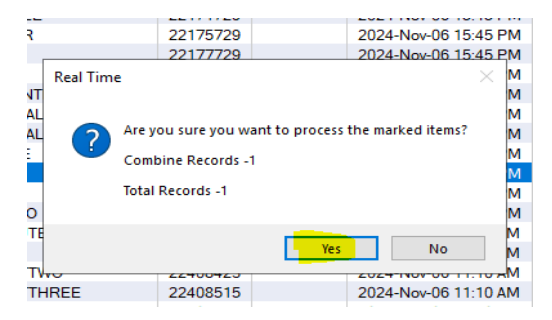

Another message will appear to ask if you are sure to combine.

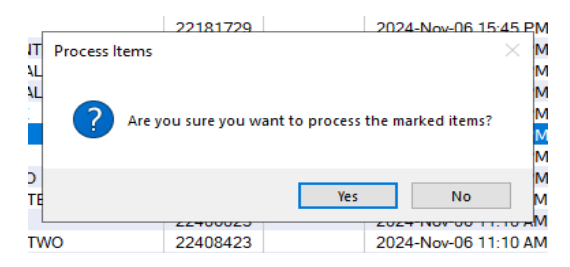

After selecting Yes, Persons are successfully combined. Automatically returns to Manage Match Queue and your Persons are removed from list.

niagarahealth

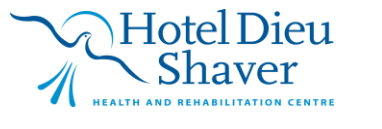